其它功能 **彭奇锋** 2009-09-15 发表

## 如何更改网络配置

| 一、 | — | 组网需求 |
|----|---|------|
|----|---|------|

- 无 二、组网图:
- 无
- 三、配置步骤:

1、登入NeoStor控制器界面后,可在Neostor控制器目录树下看到当前存储设备,点 击右键选择系统维护->网络配置,如下图:

| 文件 . | 工具 帮助                                   | ታ              |                    |   |         |   |
|------|-----------------------------------------|----------------|--------------------|---|---------|---|
| 设备   | 客户端                                     | 监控信            | 息                  |   |         |   |
| = 🝰  | NeoStor                                 | 空制器            |                    |   |         |   |
| 8    | - <mark>● h3c-1</mark><br>●- <b>●</b> 物 | X1540 f<br>理资源 | 断开服务器              |   |         |   |
|      | 🕀 📥 R/                                  | ID管理           | 管理员设置              |   |         |   |
|      | 🕀 🔵 迢                                   | 辑资源            | 系统维护               | • | 网络配置    |   |
|      | 🗄 🎲 Ti                                  | wget管          | Email服务            | • | 网口聚合    |   |
|      |                                         |                | 蜂鸣告警               | • | 服务器名称设置 | ł |
|      |                                         |                | 系统日志               |   | SSH服务   |   |
|      |                                         |                | 诊断                 |   | 重启网络    |   |
|      |                                         |                | <b></b><br>清除控制台告署 | 8 | 重启服务器   |   |
|      |                                         |                | 修改密码               |   | 关闭服务器   |   |
|      |                                         |                | 属性                 | 1 |         | _ |

2、选择eth1, 单击<设置>。

3、修改IP地址后,单击<确认>重启服务后重新登入控制器。

| 网口名称: | ethi              |
|-------|-------------------|
| IP地址: | 200. 200. 10, 100 |
| 网络掩码: | 255. 255. 255. 0  |
| MTU:  | 1500 🗸            |

四、 配置关键点:

无